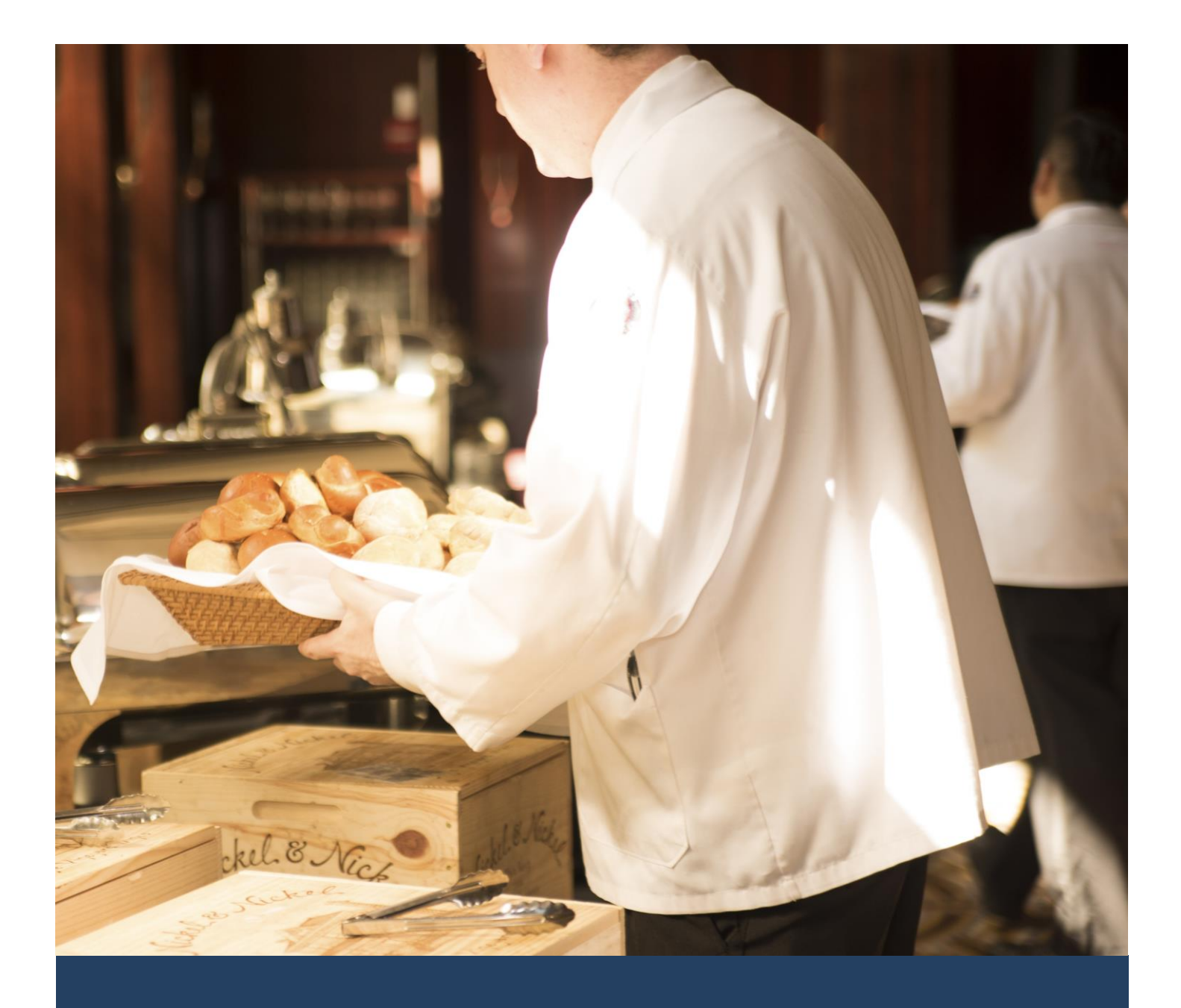

# TIMES Casual Labour

Quick Start Guide for Operation Manager

Times Software Pte Ltd

17<sup>th</sup> October, 2017

Release 1.0

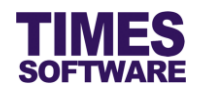

# Disclaimer

Copyright 2017 Times Software Pte Ltd ("TIMES SOFTWARE") (Company Registration No.: 199804415D) All rights reserved. Please refer to the legal notice below for terms of use.

THE SPECIFICATIONS AND INFORMATION REGARDING THE PRODUCTS IN THIS USER GUIDE ARE SUBJECT TO CHANGE WITHOUT NOTICE. ALL STATEMENTS, INFORMATION, AND RECOMMENDATIONS IN THIS USER GUIDE ARE BELIEVED TO BE ACCURATE BUT ARE PRESENTED WITHOUT WARRANTY OF ANY KIND, EXPRESS OR IMPLIED. USERS MUST TAKE FULL RESPONSIBILITY FOR THEIR APPLICATION OF ANY PRODUCTS.

INFORMATION PROVIDED IN THIS GUIDE IS PROVIDED "AS IS" WITH ALL FAULTS. TIMES SOFTWARE DISCLAIM ALL WARRANTIES, EXPRESSED OR IMPLIED, INCLUDING, WITHOUT LIMITATION, THOSE OF MERCHANTABILITY, FITNESS FOR A PARTICULAR PURPOSE AND NONINFRINGEMENT OR ARISING FROM A COURSE OF DEALING, USAGE OR TRADE PRACTICE.

IN NO EVENT SHALL TIMES SOFTWARE OR ITS SUPPLIERS BE LIABLE FOR ANY DIRECT, SPECIAL, INCIDENTAL, CONSEQUENTIAL, INDIRECT OR PUNITIVE DAMAGES, OR ANY DAMAGES WHATSOEVER, INCLUDING, WITHOUT LIMITATION, LOST PROFITS OR LOSS OR DAMAGE TO DATA ARISING OUT OF THE USE OR INABILITY TO USE THIS USER GUIDE, OR ANY ERRORS OR OMISSIONS IN THE CONTENT THEREOF, EVEN IF TIMES SOFTWARE OR ITS SUPPLIERS HAVE BEEN ADVISED OF THE POSSIBILITY OF SUCH DAMAGES.

Unless otherwise noted, the example companies, organizations, products, domain names, email addresses, logos, people, places and events depicted herein are fictitious, and no association with any real company, organization, product, domain name, email address, logo, person, place or event is intended or should be inferred. Any workflows, display output, diagrams and other figures included in this user guide are shown for illustrative purposes only.

Without limiting the rights under copyright, no part of this user guide may be reproduced, stored in or introduced into a retrieval system, or transmitted in any form or by any means (electronic, mechanical, photocopying, recording, or otherwise), or for any purpose, without the express written permission of TIMES SOFTWARE.

The TIMES service and products identified in this user guide are trademarks or service marks of TIMES SOFTWARE. All other products or services referenced in this user guide may be the trademarks or service marks of their respective owners.

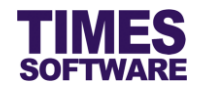

# **Table of Contents**

| CHAPTER 1. | FIRST TIME LOGGING INTO THE TIMES CASUAL LABOUR WEE         | 3 3              |
|------------|-------------------------------------------------------------|------------------|
| CHAPTER 2. | CREATE EVENT                                                | 4                |
| CHAPTER 3. | VIEW EVENT         3.1       Assign people to work in Event | <b>6</b><br>8    |
| CHAPTER 4. | 4.1.1 Understanding the Casual Labour Time Sheet columns    | <b> 12</b><br>14 |
|            | 4.2 Report                                                  | 16               |

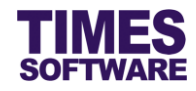

# Chapter 1. First time logging into the TIMES Casual Labour Web

Open your internet browser and enter the URL address to access the TIMES Solution portal login web page, example: *http://www.myportal.com/esolution/Signin.aspx* 

An example of the login page is shown below.

| TIMEC                    | es provides t | he followin                | g E-Applicat  | tion to assist | t HR job:                      |                            |                                  |
|--------------------------|---------------|----------------------------|---------------|----------------|--------------------------------|----------------------------|----------------------------------|
| SOFTWARE                 |               | 1                          |               | 3              |                                | 8                          |                                  |
|                          | E-Leave       | E-Claim                    | E-HR          | E-Training     | E-Attendance                   | E-Payroll                  |                                  |
| Times Software offers co | mprehensive   | integrate <mark>d</mark> s | uite of Payro | II and HR sol  | l <mark>utions design</mark> e | ed <mark>specific</mark> a | ally for small, medium and large |
| corporations.            |               |                            |               |                | (                              |                            |                                  |
|                          |               | 100                        |               |                | Log                            | in to eSol                 | ution!                           |
|                          |               | 1                          |               |                | D                              | np No.                     |                                  |
| 1. ····                  | 2             | 12                         |               |                |                                | moany                      |                                  |
|                          |               | Ente                       |               |                | Dr                             | vried                      |                                  |
| a va                     | a             | - ar                       |               |                | Pe                             | enoa                       | 2017 • 10 •                      |
| 1                        | /             |                            |               |                |                                | Login                      | Forgot Password?                 |
| S. F.                    | 12            |                            |               |                |                                |                            |                                  |
|                          |               |                            |               |                |                                |                            |                                  |
|                          |               |                            |               |                |                                |                            |                                  |
|                          |               |                            |               |                |                                |                            |                                  |

Click on the "Company" drop-down list to see a list of available companies and choose the casual labour employee company database.

Key in your login id at "Emp No".

Key in your password at "Password".

Click the Login button to login into the system.

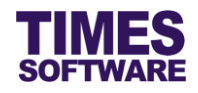

# **Chapter 2.** Create Event

You can create new events for your assigned cost centers at **Event Setup** and these events are subjected to approval by your approver. Once approved you can allocate manpower to them.

| CasualLabour                                       |  |
|----------------------------------------------------|--|
| Supervisor<br>Create Event<br>View Event<br>Report |  |

Click on the **Create Event** option in the Supervisor menu to access the web page.

| CasualLabour 🕨                       | Supervisor  | Create Event         |      |      |             |              |              |      |              |        |
|--------------------------------------|-------------|----------------------|------|------|-------------|--------------|--------------|------|--------------|--------|
| Cost Centre                          | COST CENT   | TER 1 [COST1]        | *    | )    |             |              |              |      |              |        |
| Location                             |             | •                    |      |      |             |              |              |      |              |        |
| Event Name*                          |             |                      |      |      |             |              |              |      |              |        |
| Event Description                    |             |                      | li.  |      |             |              |              |      |              |        |
| Event Date                           | 13/10/2017  | To 13/10/2017        |      |      |             |              |              |      |              |        |
| Event Total Pax<br>Event Total Hours | 0<br>0      |                      |      |      |             |              |              |      |              |        |
| 5tart Time                           | (24 Hours)* | End Time (24 Hours)* | Hour | Pax* | Total Hours | Actual Pax / | Actual Hours | Rate | Rate Detail* | Remark |
| ×                                    |             |                      |      |      |             |              |              | ٣    | •            |        |
|                                      |             |                      |      |      |             |              |              |      |              |        |
|                                      |             |                      |      |      |             |              |              |      |              |        |
|                                      |             |                      |      |      |             |              |              |      |              |        |
|                                      |             |                      |      |      |             |              |              |      |              |        |
| Save                                 | Submit      |                      |      |      |             |              |              |      |              |        |

Choose a "Cost Centre" and "Location" of the event. The "Cost Centre" will determine the rates that you can use for the event's shifts.

Enter the "Event Name" and "Event Description".

Indicate the "Event Date" range.

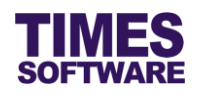

| CasualLabour ₽₽                                                         | Supervisor                                                           | Create Event                                     |                |       |             |            |              |                                 |              |        |  |
|-------------------------------------------------------------------------|----------------------------------------------------------------------|--------------------------------------------------|----------------|-------|-------------|------------|--------------|---------------------------------|--------------|--------|--|
| Cost Centre                                                             | COST CEN                                                             | TER 1 [COST1]                                    |                | ¢ (†) |             |            |              |                                 |              |        |  |
| Location                                                                | World Aquari                                                         | um 🔻                                             |                |       |             |            |              |                                 |              |        |  |
| Event Name*                                                             | Sea Life Conf                                                        | ife Conference                                   |                |       |             |            |              |                                 |              |        |  |
| Event Description<br>Event Date<br>Event Total Pax<br>Event Total Hours | Sea Life Gr<br>life and sh<br>conference.<br>13/10/2017<br>18<br>144 | oup introduction of ra<br>owcase of exotic creat | re mar<br>ures | rine  |             |            |              |                                 |              |        |  |
| 5tart Time                                                              | (24 Hours)*                                                          | End Time (24 Hours)*                             | Hour           | Pax*  | Total Hours | Actual Pax | Actual Hours | Rate                            | Rate Detail* | Remark |  |
| M X                                                                     |                                                                      |                                                  |                |       | ]           |            |              | Ţ                               | •            |        |  |
| 10:0                                                                    | 00:00                                                                | 18:00:00                                         | 8              | 1     | 8           |            |              | Business Meetings & Conferences | Line Server  |        |  |
| 10:                                                                     | 00:00                                                                | 18:00:00                                         | 8              | 2     | 16          |            |              | Business Meetings & Conferences | Line Cook    |        |  |
| 10:0                                                                    | 00:00                                                                | 18:00:00                                         | 8              | 1     | 8           |            |              | Business Meetings & Conferences | Presenter    |        |  |
| 10:                                                                     | 00:00                                                                | 18:00:00                                         | 8              | 2     | 16          |            |              | Business Meetings & Conferences | Cleaner      |        |  |
|                                                                         |                                                                      |                                                  |                |       |             |            |              |                                 |              |        |  |
| Save                                                                    | Submit                                                               | Back                                             |                |       |             |            |              |                                 |              |        |  |

Next, indicate the manpower required for the event with details such as the duration of work, number of people and salary rate that they will be receiving for the work.

Start with entering the "Start Time" and "End Time" in a 24 hour format. Then indicate the number of manpower required in "Pax". Finally determine the rate of pay in "Rate" and "Rate Detail". Enter any remarks if you want in "Remarks".

Click  $\blacksquare$  button to save the transaction or click  $\times$  button to cancel the transaction.

To edit the details click on the IP button. Make the necessary changes and click IP button.

To delete a record click on the  $\widehat{}$  button.  $\bigtriangleup$  Deleted rates are unrecoverable.

To add another manpower requirement click on the 44 button.

Always remember to click the 🔙 button to save your transaction before you add a new record with the 📴 button.

Once you are done click on the Save button to save this event as a draft. Again, make sure

you click 🛃 button to save your transaction details first before you save the event.

If you click on the Submit button your event will be submitted to your approvers for review and once they approved it you can then assign actual people to work in the event.

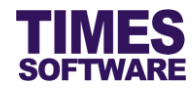

## Chapter 3. View Event

You can view and make changes to your events in the **View Event** web page.

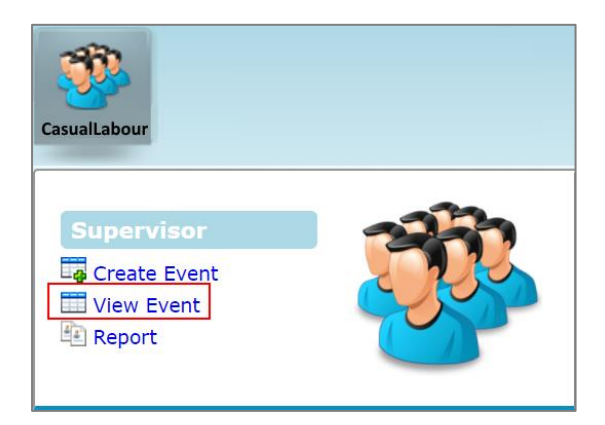

Click on the **View Event** option in the Supervisor menu to access the web page.

| CasualLa    | bour 🕨 Sup   | ervisor 👫 View Event     |            |                |                              |             |             |                  |
|-------------|--------------|--------------------------|------------|----------------|------------------------------|-------------|-------------|------------------|
| Cost Centre | - ALL ·      |                          | ¢ (i)      |                |                              |             |             |                  |
| Date        | 13/10/2      | 017 To 13/10/2017        |            |                |                              |             |             |                  |
| Event Name  | •            |                          |            |                |                              |             |             |                  |
| Status      |              | *                        |            |                |                              |             |             |                  |
|             | Q            | lery                     |            |                |                              |             |             |                  |
|             |              | Status                   | Start Date | End Date       | Event Name                   | Cost centre | Pax         | Total Hours      |
|             | Pending      | or Cindy Lee Lawrence +1 | 13/10/2017 | 31/10/2017     | John Doe Art Gallery         | COST1       | 152         | 1216             |
|             | Approve      | i                        | 11/10/2017 | 31/10/2017     | ABC Company Business Meeting | COST1       | 231         | 2079             |
| 🔲 🔎 🗊       | Rejected     |                          | 02/10/2017 | 31/10/2017     | ABC Company Business Meeting | COST1       | 240         | 2160             |
| 🗉 🔎 🗊       | 1            |                          | 13/10/2017 | 15/10/2017     | Sea Life Conference          | COST1       | 18          | 144              |
|             |              |                          |            |                |                              |             |             |                  |
|             |              |                          |            |                |                              |             |             |                  |
|             |              |                          |            |                |                              |             |             |                  |
|             |              |                          |            |                |                              |             |             |                  |
|             |              |                          |            |                |                              |             | 10          | 1                |
| Show Page   | 1 V of 1 Pag | es                       |            | First Prev Nex | kt Last                      | C           | isplay 10 🔻 | Records Per Page |
| New         | Su           | ornit                    |            |                |                              |             |             |                  |

At the View Event web page you can filter the list of events by indicating the "Cost Centre", "Date" range, "Event Name" and "Status" criteria. After indicating your requirements in the criteria click on

the Query button to filter the list of events.

If you want to create a new event from here click the <u>New</u> button.

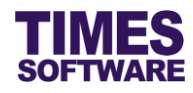

Each event has a "Status".

| Status                                                 | Meaning                                                                                                    |  |  |  |  |  |  |
|--------------------------------------------------------|----------------------------------------------------------------------------------------------------|--|--|--|--|--|--|
| <blank></blank>                                        | If there is no status that means the event is in draft. The creator of<br>the draft event can delete it at any time.                                                            |  |  |  |  |  |  |
| Pending for <approver's<br>name&gt;</approver's<br>    | The event is pending for review by an approver. For example <i>Pending for Cindy Lee Lawrence</i> means the event has been submitted and awaiting review by Cindy Lee Lawrence. |  |  |  |  |  |  |
| Pending for <approver's<br>name&gt; +1</approver's<br> | The +1 indicates that there are two approvers who can review the event and either one of them can approve or reject the event.                                                  |  |  |  |  |  |  |
| Approved                                               | The event has been final approved and actual people can now be assigned to work in the event.                                                                                   |  |  |  |  |  |  |
| Rejected                                               | The event has been rejected. Operations manager who had<br>created the event can make the necessary changes to the event<br>and re-submit the amended event for review again.   |  |  |  |  |  |  |

|              |   | Status                            | Start Date | End Date   | Event Name                   |
|--------------|---|-----------------------------------|------------|------------|------------------------------|
| $\mathbf{P}$ |   | Pending for Cindy Lee Lawrence +1 | 13/10/2017 | 31/10/2017 | John Doe Art Gallery         |
| $\rho$       |   | Approved                          | 11/10/2017 | 31/10/2017 | ABC Company Business Meeting |
| <i>P</i> 🗊   |   | Rejected                          | 02/10/2017 | 31/10/2017 | ABC Company Business Meeting |
| <i>P</i> 🗊   | Û |                                   | 13/10/2017 | 15/10/2017 | Sea Life Conference          |

If you want to see the details of an event you can click on the event's  $\swarrow$  button.

You can make changes to your events if they are in **Draft** or **Rejected**. To do this click on the **button**.

To delete any draft events click on the  $\widehat{\square}$  button.

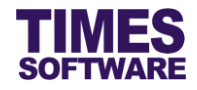

## 3.1 Assign people to work in Event

You can assign people to work in your approved events.

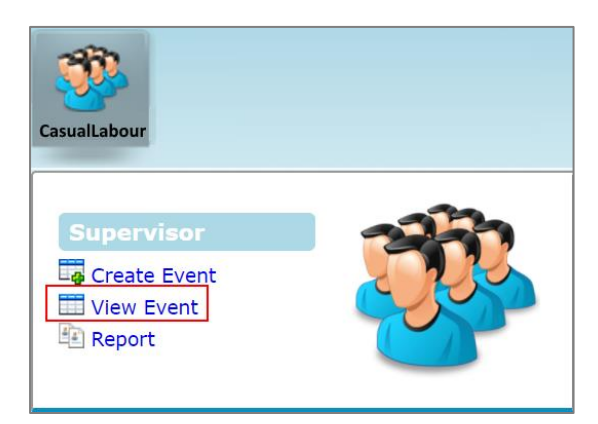

Click on the View Event option in the Supervisor menu to access the web page.

| CasualLabou   | r 💱 Supervisor 💱 View Event       |            |                |                              |             |           |                  |
|---------------|-----------------------------------|------------|----------------|------------------------------|-------------|-----------|------------------|
| Cost Centre   | - ALL -                           | •          |                |                              |             |           |                  |
| Date          | 13/10/2017 To 13/10/2017          |            |                |                              |             |           |                  |
| Event Name    |                                   |            |                |                              |             |           |                  |
| Status        | <b></b>                           |            |                |                              |             |           |                  |
|               | Query                             |            |                |                              |             |           |                  |
|               | Status                            | Start Date | End Date       | Event Name                   | Cost centre | Pax       | Total Hours      |
|               | Pending for Cindy Lee Lawrence +1 | 13/10/2017 | 31/10/2017     | John Doe Art Gallery         | COST1       | 152       | 1216             |
| • 🔎           | Approved                          | 11/10/2017 | 31/10/2017     | ABC Company Business Meeting | COST1       | 231       | 2079             |
| 🗆 🔑 🗊         | Rejected                          | 02/10/2017 | 31/10/2017     | ABC Company Business Meeting | COST1       | 240       | 2160             |
| 🗉 🔑 🗔 🗊       | 1                                 | 13/10/2017 | 15/10/2017     | Sea Life Conference          | COST1       | 18        | 144              |
|               |                                   |            |                |                              |             |           |                  |
|               |                                   |            |                |                              |             |           |                  |
|               |                                   |            |                |                              |             |           |                  |
|               |                                   |            |                |                              |             |           |                  |
|               |                                   |            |                |                              |             |           |                  |
| Show Page 1 🔻 | of 1 Pages                        |            | First Prev Nex | d Last                       | Dis         | play 10 🔻 | Records Per Page |
| New           | Submit                            |            |                |                              |             |           |                  |

At the View Event web page look for an event with the "Status" Approved and click on the event's

P button to view it.

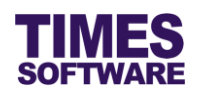

| CasualLabour 🕪    | Supervis                 | or 🕪 Create Event                                                              |          |         |             |            |              |                                 |                     |        |        |
|-------------------|--------------------------|--------------------------------------------------------------------------------|----------|---------|-------------|------------|--------------|---------------------------------|---------------------|--------|--------|
| Cost Centre       | COST C                   | ENTER 1 [COST1]                                                                |          | \$      | (i)         |            |              |                                 |                     |        |        |
| Location          | Function                 | Rooms 🔻                                                                        |          |         |             |            |              |                                 |                     |        |        |
| Event Name*       | ABC Com                  | pany Business Meeting                                                          |          |         |             |            |              |                                 |                     |        |        |
| Event Description | ABC Comparison with stal | any Pte Ltd's annual bus<br>keholders and prospects.<br>7 <b>To</b> 31/10/2017 | siness m | ieetinį | 3<br>4      |            |              |                                 |                     |        |        |
| Event Total Pax   | 231                      |                                                                                |          |         |             |            |              |                                 |                     |        |        |
| Event Total Hours | 2079                     |                                                                                |          |         |             |            |              |                                 |                     |        |        |
| Start Time (24 H  | ours)*                   | End Time (24 Hours)*                                                           | Hour     | Pax*    | Total Hours | Actual Pax | Actual Hours | Rate                            | Rate Detail*        | Remark |        |
| 09:00:00          |                          | 18:00:00                                                                       | 9        | 4       | 36          | 4          | 36           | Business Meetings & Conferences | Cleaner             |        | Assign |
| 09:00:00          |                          | 18:00:00                                                                       | 9        | 2       | 18          | 2          | 18           | Business Meetings & Conferences | Line Cook           |        | Assign |
| 09:00:00          |                          | 18:00:00                                                                       | 9        | 1       | 9           | 1          | 9            | Business Meetings & Conferences | Presenter           |        | Assign |
| 09:00:00          |                          | 18:00:00                                                                       | 9        | 1       | 9           | 1          | 9            | Business Meetings & Conferences | Line Server         |        | Assign |
| 09:00:00          |                          | 18:00:00                                                                       | 9        | 1       | 9           | 1          | 9            | Business Meetings & Conferences | Host                |        | Assign |
| 09:00:00          |                          | 18:00:00                                                                       | 9        | 2       | 18          | 1          | 9            | Business Meetings & Conferences | Waiter / Waitresses |        | Assign |
| Back              |                          |                                                                                |          |         |             |            |              |                                 |                     |        |        |

At the event details web page click on the <u>Assign</u> hyperlink to view the manpower assignments for a particular job role.

| CasualLa                  | bour 📴 Supervisor 📴 Assign (            | Casual Labour              |          |
|---------------------------|-----------------------------------------|----------------------------|----------|
| Event Shift<br>Event Date | ABC Company Business Me<br>11/10/2017 🔻 | eting [09:00:00-18:00:00]  |          |
| Emp No / N                | lame /                                  |                            |          |
| Search                    | Select Casual Labour                    | Selected: 4 / 4 Balance: 0 |          |
|                           | Emp No                                  | Emp Name                   | Етр Туре |
|                           | CL001                                   | ANGELINA CLINTON           | EXT      |
|                           | CL003                                   | JANE LIM XIANG PING        | EXT      |
|                           | CL002                                   | RUDOLF TAN HENG LIAO       | EXT      |
|                           | CL004                                   | YVONNE LU RUI EN           | EXT      |
|                           |                                         |                            |          |
|                           |                                         |                            |          |
|                           |                                         |                            |          |
|                           |                                         |                            |          |
|                           |                                         |                            |          |
|                           |                                         |                            |          |
|                           |                                         |                            |          |
| Delete                    | Back                                    |                            |          |

In the Assign Casual Labour web page you can see the list of manpower assignments if there are any people already assigned to work in the event. To filter the list you can use the criteria "Event

Date" and "Emp No / Name", and click the Search button.

To start assigning people to work in the event click on the Select Casual Labour button to see a list of available employees.

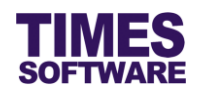

| <b>S</b> e |                   |                          |         |          |     |        |           |           |                                                  |
|------------|-------------------|--------------------------|---------|----------|-----|--------|-----------|-----------|--------------------------------------------------|
| E          | earch<br>MP NAM   | E <b>T</b> ype to search |         |          |     |        |           |           | Search Select                                    |
| - Ad<br>E  | lvancec<br>mp Typ | I Search<br>De ALL - T   |         |          |     |        | Filter By | - ALL -   | •                                                |
|            | Emp No            | Emp Name                 | Company | Emp Type | Sex | Tel No | Mobile No | NRIC      | Requisite Event                                  |
|            | A001              | Maria Sim Ling Ling      | TSSDEMO | INT      | F   |        |           | S3456789A |                                                  |
|            | C001              | Hugo Boss Kaw Kaw        | TSSDEMO | INT      | М   |        |           | S8888888Z |                                                  |
|            | CL001             | ANGELINA CLINTON         | NONE    | EXT      | F   |        |           | S0000011F | 01/01/1900 9:00:00 AM -<br>01/01/1900 6:00:00 PM |
|            | CL002             | RUDOLF TAN HENG LIAO     | NONE    | EXT      | М   |        |           | S0000012D | 01/01/1900 9:00:00 AM -<br>01/01/1900 6:00:00 PM |
|            | CL003             | JANE LIM XIANG PING      | NONE    | EXT      | F   |        |           | S0000013B | 01/01/1900 9:00:00 AM -<br>01/01/1900 6:00:00 PM |
|            |                   |                          |         |          |     |        |           |           | 01/01/1900 9·00·00 AM -                          |

In the Casual Labours pop-up window you can see the list of employees that can be assigned to the event and whether they have been assigned to any other events for the same day. Do note that employees who have already been assigned to an event cannot be assigned to another event of the same day and timing.

To assign employees to the event tick the checkbox to select them and click the select button.

There are several types of casual labour employees and they are classified as:

| Emp Type<br>Abbreviation | Meaning                                                                                                    |
|--------------------------|----------------------------------------------------------------------------------------------------|
| INT                      | Existing employees of the company who are hired as casual labour. (Internal recruitment)                                                                                                    |
| EXT                      | Members of the public who are not existing employees of the company or who<br>are ex-employees of the company hired as casual labour either through job<br>recruitment advertisements, by walk-in interviews or through personal<br>recommendations. (External recruitment) |
| AGY                      | Casual labour employees who are supplied by a recruitment agency to the company. The company pays the recruitment agency for the services rendered and the casual labour employees' payroll are handled by the agency. (Agency recruitment)                                 |

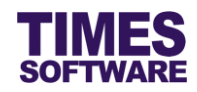

| Casua               | Labour 🕅 Supervisor 🕅 Assign (                   | Casual Labour              |          |
|---------------------|--------------------------------------------------|----------------------------|----------|
| Event SI<br>Event D | hift ABC Company Business Me<br>ate 11/10/2017 • | eting [09:00:00-18:00:00]  |          |
| Sea                 | arch Select Casual Labour                        | Selected: 4 / 4 Balance: 0 |          |
|                     | Emp No                                           | Emp Name                   | Етр Туре |
|                     | CL001                                            | ANGELINA CLINTON           | EXT      |
|                     | CL003                                            | JANE LIM XIANG PING        | EXT      |
|                     | CL002                                            | RUDOLF TAN HENG LIAO       | EXT      |
|                     | CL004                                            | YVONNE LU RUI EN           | EXT      |
|                     |                                                  |                            |          |
|                     |                                                  |                            |          |
|                     |                                                  |                            |          |
|                     |                                                  |                            |          |
|                     |                                                  |                            |          |
|                     |                                                  |                            |          |
| Del                 | ete Back                                         |                            |          |

Once the employees have been assigned to the event successfully you can see them in the Assign Casual Labour web page.

If you want to remove employees from the event, tick the Checkbox to Select them and click

the Delete button. If you cannot select them that means they have clocked in for work.

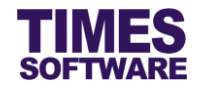

## Chapter 4. Managing Casual Labour Time Sheets

You can access this feature only if you are given authority to manage casual labour time sheets.

The **View CasualLabour** shows time sheet and pay information of casual labour employees who had check-in for work in an event from the TIMES Casual Labour Scanner security terminal at the guard house or work station terminal at the event.

You can change employees' time sheet details and also reassign them to other events of the day.

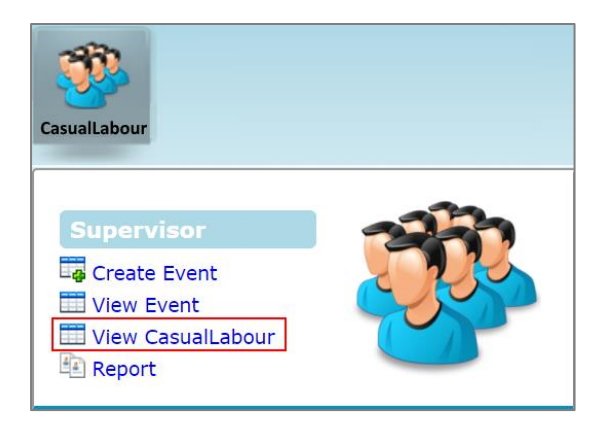

Click on the View CasualLabour option in the Supervisor menu to access the web page.

|                        | Casu  | ialLabo | ur ÞÞ Su | ıpervisor 🕨         | View Ca    | sualLabour |                                                                  |                   |                 |                  |             |              |             |             |          |           |               |
|------------------------|-------|---------|----------|---------------------|------------|------------|------------------------------------------------------------------|-------------------|-----------------|------------------|-------------|--------------|-------------|-------------|----------|-----------|---------------|
| c                      | ost ( | Centre  | - AL     | L -                 |            |            | ¢ 🔅                                                              |                   |                 |                  |             |              |             |             |          |           |               |
| D                      | ate   |         | 13/10    | )/2017 To           | 13/10/2017 | 7          |                                                                  |                   |                 |                  |             |              |             |             |          |           |               |
| E                      | vent  |         |          |                     |            | <b>v v</b> |                                                                  |                   |                 |                  |             |              |             |             |          |           |               |
| S                      | tatus | 5       |          | •                   |            |            |                                                                  |                   |                 |                  |             |              |             |             |          |           |               |
| E                      | mp /  | Card N  | •        | Query               |            |            |                                                                  |                   |                 |                  |             |              |             |             |          |           |               |
|                        | _     |         |          | Query               |            |            |                                                                  | 1                 |                 |                  |             |              |             |             |          |           | -             |
|                        |       | Status  | Emp No   | Emp Name            | Emp Type   | Date       | Event Shift                                                      | Location          | Security TimeIn | Security TimeOut | Paid TimeIn | Paid TimeOut | Normal Hour | Deduct Hour | Meal Alw | Shift Alw | Transp        |
|                        |       |         | CL001    | ANGELINA<br>CLINTON | EXT        | 13/10/2017 | ABC<br>Company<br>Business<br>Meeting<br>[09:00:00-<br>18:00:00] | Function<br>Rooms | 10:21:00        |                  | 10:21:00    |              |             | 0 •         | 0.00 ¥   | 0.00 ▼    | 0.0           |
| <ul> <li>SI</li> </ul> | now P | Page 1  | ▼ of 1 F | Pages               |            |            |                                                                  |                   | First Prev      | Next Last        |             |              |             | Dis         | play 10  | Records   | ↓<br>Per Page |

In the View CasualLabour web page you can filter the employees' time sheet records by specifying your criteria in "Cost Centre", "Date" range, "Event", "Status" and "Emp / Card No". Then click the

Query button.

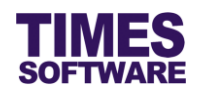

You can make changes to the time sheet records by changing the "Paid TimeIn" and "Paid TimeOut" timing, the number of meal hours the employee had taken in "Deduct Hour" and allowances amount in "Meal Alw", "Shift Alw", "Transport Alw" and "Other Alw". You must enter in your "Adjustment Remarks" the reason for editing these records.

After making changes to the time sheet information, click on the checkbox to select record(s) and click on the save button to save them as draft, submit button to submit them to your approvers for review and approval or ReSubmit button to resubmit pending records to your approvers to alert them to review the records.

Approved records can then be processed into payroll.

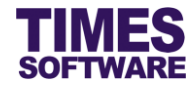

#### 4.1.1 Understanding the Casual Labour Time Sheet columns

This sub chapter explains the functions and purpose for each of the Casual Labour Time Sheet columns.

#### Status

The status of the time sheet record, either Pending, Approved, Rejected or blank for Draft.

#### Emp No

The employee's number.

#### Emp Name

The employee's name.

#### Emp Type

The type of casual labour.

#### Date

The date of the event that the employee had clocked in for work.

#### **Event Shift**

The event name and the employee's shift timing for the event.

#### Location

The location of the event.

#### Security TimeIn

Indicates the time that the employee had clocked in at the Security terminal.

#### **Security TimeOut**

Indicates the time that the employee had clocked out from the Security terminal.

#### Paid TimeIn

The check-in time that will be used to calculate the employee's pay. Typically, the earliest "Paid TimeIn" is equal to the event shift's official start time.

#### Paid TimeOut

The check-out time that will be used to calculate the employee's pay. Typically, the latest "Paid TimeOut" is equal to the event shift's official end time.

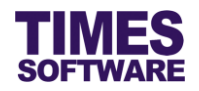

#### **Normal Hour**

The number of paid work hours of the employee, and is automatically calculated based on the difference between the "Paid Time In" and "Paid Time Out".

The total amount of the employee's pay is calculated based on "Normal Hour" multiply with the employee's hourly rate of pay.

#### **Deduct Hour**

The number of meal hours the employee had taken.

The meal hours taken will reduce the employee's pay at "Total Amount". The amount to deduct the "Total Amount" is calculated from the number of "Deduct Meal Hour" multiply with the employee's hourly rate of pay.

#### Meal Alw

Employee's meal allowance amount.

#### Shift Alw

Employee's shift allowance amount.

#### Transport Alw

Employee's transport allowance amount.

#### Other Alw

Employee's other allowances amount.

#### **Total Amount**

The total amount of pay for the employee.

#### Remark

The approver's comments when the approver rejects the record only.

#### Adjustment Remark

The remarks of the one who had adjusted the record.

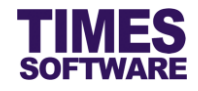

### 4.2 Report

You have access to casual labour reports. All reports can be generated into excel or pdf document.

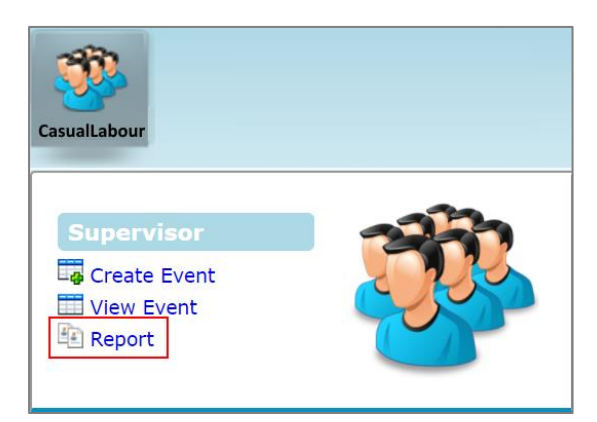

Click on the **Report** option in the Supervisor menu to access the web page.

| CasualLabour 🖻 Supervisor 🖻 Report |                          |  |  |  |
|------------------------------------|--------------------------|--|--|--|
| Report                             | Casual Labour            |  |  |  |
| Cost Centre                        | - ALL - +                |  |  |  |
| Employee                           | - ALL - *                |  |  |  |
| Date Range                         | 01/10/2017 To 31/10/2017 |  |  |  |
| Event                              | <b>•</b>                 |  |  |  |
| Emp Type                           |                          |  |  |  |
| Status                             | T                        |  |  |  |
| Format                             | Excel V                  |  |  |  |
| Export                             |                          |  |  |  |

Choose your criteria, such as "Report" and "Employee", and click on the **Export** button to generate the report.

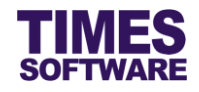

# That's it!

You've come to the end of this guide. We hope you've found it helpful.

Check out www.timesoftsg.com.sg for the latest news and information on our products.

For technical assistance or inquiry on our products, please contact us via our hotline (65) **6295 1998**.

Alternatively, you can send us an email to the following email addresses:

For support and assistance, please email to support@timesoftsg.com.sg.

For product inquiry, please email to sales@timesoftsg.com.sg.